# *ion*torrent

# **Create a Planned Run** Using the RNA Seq Analysis Plugin

Publication Number MAN0014286 Revision A

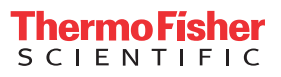

For Research Use Only. Not for use in diagnostic procedures.

The information in this guide is subject to change without notice.

### DISCLAIMER

TO THE EXTENT ALLOWED BY LAW, LIFE TECHNOLOGIES AND/OR ITS AFFILIATE(S) WILL NOT BE LIABLE FOR SPECIAL, INCIDENTAL, INDIRECT, PUNITIVE, MULTIPLE, OR CONSEQUENTIAL DAMAGES IN CONNECTION WITH OR ARISING FROM THIS DOCUMENT, INCLUDING YOUR USE OF IT.

### Placeholder for other notices

### Important Licensing Information

These products may be covered by one or more Limited Use Label Licenses. By use of these products, you accept the terms and conditions of all applicable Limited Use Label Licenses.

#### TRADEMARKS

All trademarks are the property of Thermo Fisher Scientific and its subsidiaries unless otherwise specified.

©2015 Thermo Fisher Scientific Inc. All rights reserved.

# Contents

| Introduction                                         | ł |
|------------------------------------------------------|---|
| Create an RNA Seq analysis run from factory template | 4 |
| Modify RNASeq Template                               | 7 |
| Review run results                                   | 7 |
| Distribution Plots                                   | 3 |
| Correlation heatmap                                  | J |
| Correlation plot 1'                                  | 1 |
| Gene heatmap                                         | 1 |
| lsoform heatmap 12                                   | 2 |
| Downloadable reports                                 | 3 |
| Individual barcode view                              | 4 |
| Downloadable reports                                 | 5 |
|                                                      |   |

# Introduction

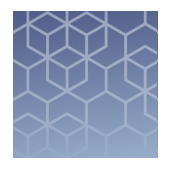

The following instructions are intended to assist RNA Seq plugin customers set up Torrent Suite planned runs incorporating the RNA Seq plugin.

The Torrent RNASeqAnalysis Plugin is an RNA Transcript Alignment and Analysis tool for use with reference genomes hg19 and mm10. Use this plugin to analyze cDNA reads, as produced by RNA-Seq. Reads are aligned to the reference genome using STAR and bowtie2 aligners to find full and partial mappings. The alignments are analyzed by HTSeq and Picard tools to collect assigned read counts and cufflinks to extract gene isoform representation. For barcoded data, comparative representation plots across barcodes are created in addition to individual reports for each barcode. All alignment, detail and summary report files are available for download.

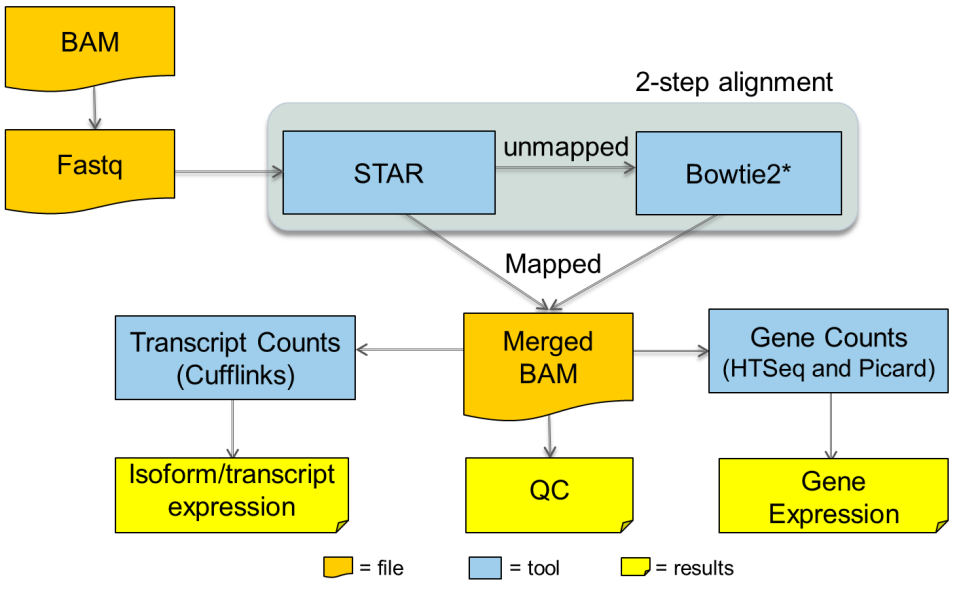

A secondary alignment is performed against rRNA sequences for reporting the fraction of total reads represented by ribosomal RNA species. This serves as a useful QC metric to estimate effectiveness of rRNA depletion procedures and/or effects on detection sensitivity for mRNAs of interest.

## Create an RNA Seq analysis run from factory template

- **1.** Log into Torrent Suite<sup>™</sup> Software.
- 2. Click on the Plan Tab.
- 3. Click on the **Templates** link to view Templates.

4. Click the **RNA Seq-Whole Genome** option under Favorites in the left side navigation list.

| <b>Favorites</b>        | 🖾 RNA Seq                     |        |           |
|-------------------------|-------------------------------|--------|-----------|
| Recently Created        | -                             |        |           |
| AmpliSeq DNA            | Template Name                 | instr. | OT/IC     |
| 📦 AmpliSeg RNA          |                               |        |           |
| DNA and Fusions         | EGS RNA - Whole Transcriptome |        | <b>••</b> |
| Generic Sequencing      |                               |        |           |
| RNA Seq                 | RNA-Seq Template 1            |        | 07        |
| 🔝 TargetSeq             |                               |        |           |
| 2+ Whole Genome         | RNA-Seq Template              | 9      | ••        |
| ➡ 16S Target Sequencing |                               |        |           |
|                         | lon RNA - small               |        | 0T        |
|                         | Ion RNA - Whole Transcriptome |        | 07        |

The Plan tab appears.

- 5. Click on the Ion Reporter tab, and click None and then click Next.
- 6. Click on the Application tab, select RNA and then click Next.
- 7. On the Kits tab, change Barcode Set to IonXpressRNA. Click Next.

| Create Plan IonReporter Application           | Kits               | Plugins              |
|-----------------------------------------------|--------------------|----------------------|
| Select the sequencing kits and then hit next. |                    |                      |
| Sample Preparation Kit (optional) :           | Control Sequ       | ence (optional) :    |
| •                                             |                    | •                    |
| Library Kit Type Details + :                  | Chip Type (re      | equired) :           |
| Ion Total RNA Seq Kit v2                      | lon PI™ Ch         | ip 🔻                 |
| Template Kit   OneTouch  IonChef :            | Barcode Set        | (required) :         |
| Ion PI Template OT2 200 Kit v3                | IonXpressR         | RNA T                |
| Sequencing Kit :                              | <b>③</b> Mark as D | ouplicates Reads 🔲 : |
| Ion PI Sequencing 200 Kit v3                  | Base Cali          | bration Mode :       |
|                                               | Default Cali       | bration •            |
|                                               | Enable Re          | alignment 🗌 :        |
| Flows: 500 ‡                                  |                    |                      |

- 8. On the Plugins tab, check RNASeqAnalysis and click Configure.
  - RNASeqAnalysis Configure

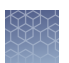

9. Select human or mouse reference and click **Save Changes**.

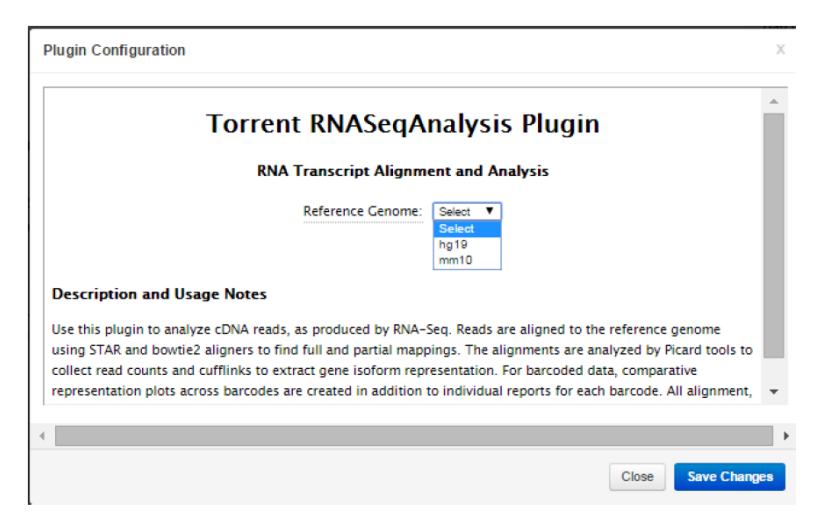

- 10. Click Next.
- 11. (Optional) On the Projects tab, select a project and click Next.
- **12.** On the Plan tab, select **None** as the reference, enter a name for the run and add samples. Click **Plan Run**.
- 13. Run plan on your sequencing system.

Each planned run contains complete instructions for its sample, from sequencing on instrument to export of the results files to Ion Reporter software. Here is what a planned run from this example looks like on the **Plan > Planned Run** page:

### **Planned Runs**

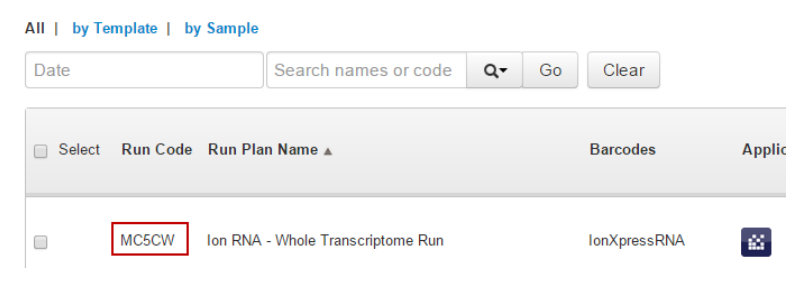

A planned run is ready to execute on the sequencing instrument and is executed by entering the 5-digit run code on the instrument. From the run code, all the plan run's settings are available on the instrument and to the Torrent Suite software. All of your selections, from original template and the planned run that you saved, are known to the Torrent system and software. The system carries out your instructions from sequencing to data export.

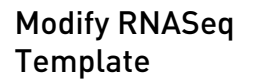

If you wish to customize the template, create a copy of the template.

1. Click the Sear button in the Ion RNA - Whole Transcriptome row and select Copy.

|                               |    |                      |                        | ору |    |
|-------------------------------|----|----------------------|------------------------|-----|----|
| Ion RNA - Whole Transcriptome | OT | RNA_Barcode_No<br>ne | 2014/03/04<br>10:11 AM | 60  | ٥. |

- 2. Enter a name for the template and modify settings as required.
- 3. Click Copy Template.

Review run results After your sequencing run completes, review results on the Run Summary page.

- 1. Go to Data → Completed Runs & Results and search for your run. The Run Summary page appears.
- 2. Scroll down to the **RNASeqAnalysis** section and you'll see the Barcode Summary table. This is an overview table that includes columns for Barcode Name, Sample, Total Reads, Aligned Reads, Percent Aligned Mean Read Length, Genes Detected, and Isoforms Detected.

Barcode Summary

| Barcode Name  | Sample   | Total Reads | Aligned Reads | Percent Aligned | Mean Read Length | Genes Detected | Isoforms Detected  |
|---------------|----------|-------------|---------------|-----------------|------------------|----------------|--------------------|
| IonXpress_001 | Sample 1 | 222         | 222           | 100%            | 101              | 1              | 131                |
| IonXpress_004 | None     | 2,727,892   | 2,713,002     | 99.45%          | 107.9            | 9,451          | 17,723             |
| IonXpress_005 | None     | 2,839,827   | 2,828,560     | 99.6%           | 108.2            | 9,455          | 17,346             |
| IonXpress_006 | None     | 2,842,945   | 2,824,513     | 99.35%          | 108              | 9,336          | 17,355             |
| IonXpress_007 | None     | 2,642,234   | 2,623,932     | 99.31%          | 107.8            | 8,860          | 16,831             |
| IonXpress_008 | None     | 2,757,938   | 2,737,906     | 99.27%          | 108              | 9,232          | 17,578             |
| IonXpress_010 | None     | 11,283,208  | 10,997,469    | 97.47%          | 102.4            | 16,626         | 58,457             |
| IonXpress_011 | None     | 10,408,573  | 10,127,505    | 97.3%           | 96.7             | 16,095         | 57,737             |
| IonXpress_012 | None     | 12,817,747  | 12,521,818    | 97.69%          | 102.2            | 16,843         | 58,273             |
| IonXpress_013 | None     | 13,774,036  | 13,398,953    | 97.28%          | 92.4             | 16,261         | 58,927             |
| IonXpress_014 | None     | 11,895,869  | 11,614,056    | 97.63%          | 102.9            | 15,842         | 57,181             |
|               | 20       | ▼ items ne  | ar page       |                 |                  |                | 1 - 11 of 11 items |

**3.** Click on the **<u>RNASeqAnalysis.html</u>** link to view other components of the report. Below the Barcode Summary are tabs to view the results graphically.

|--|

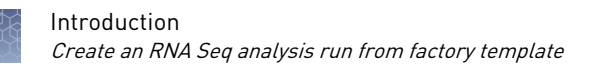

### **Distribution Plots**

**Reads Alignment Summary**- A graphical summary of the number of mapped and unmapped reads across barcodes, as reported in the barcode summary table.

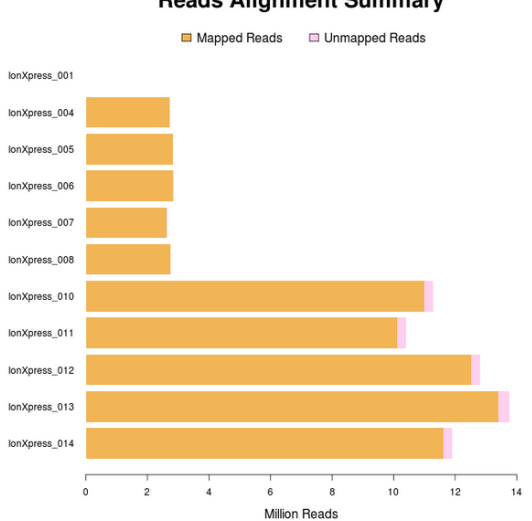

**Reads Alignment Summary** 

**Alignment Distribution** - A graphical summary of the distribution of reads to genomic features.

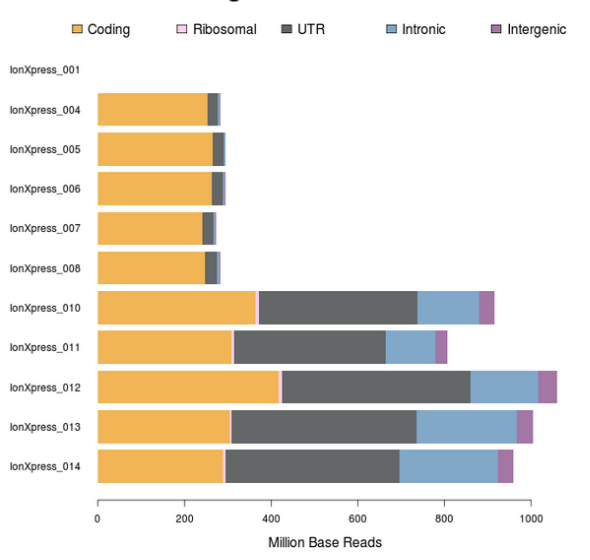

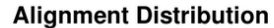

**Normalized Transcript Coverage** - An overlay of individual normalized transcript coverage plots for each barcode.

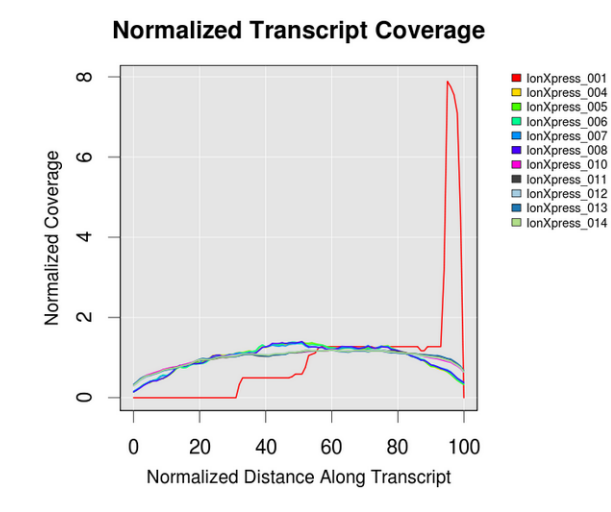

**Distribution of Gene Reads** - Distribution of genes across barcodes showing the frequency of numbers of genes having similar log10 read counts. All curves are plotted on the same axis scale. The counts data is fitted to a Gaussian kernel using the default R 'density' function.

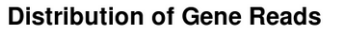

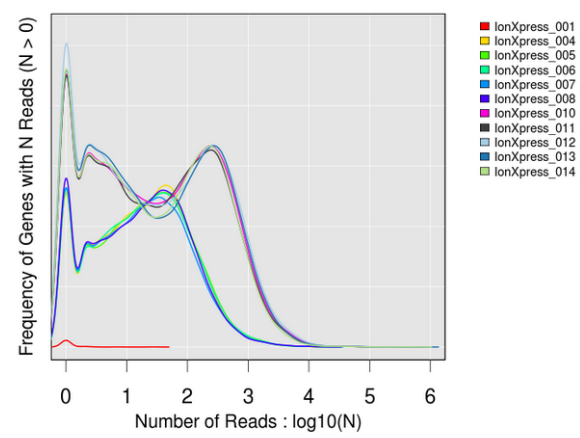

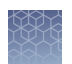

**Distribution of Isoform Reads** - Distribution of transcript isoforms across barcodes showing the counts of isoforms having similar FPKM values. All curves are plotted on the same y-axis, normalized to the highest count and scaled for FPKM values  $\geq 0.3$ .

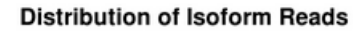

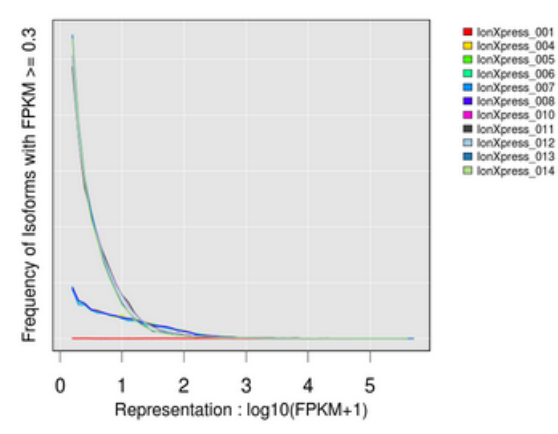

# Correlation heatmap

A heatmap of Spearman correlation r-values for comparing log2 RPM reads pair correlation barcodes, with dendrogram reflecting ordering of barcodes as being most similar by these values.

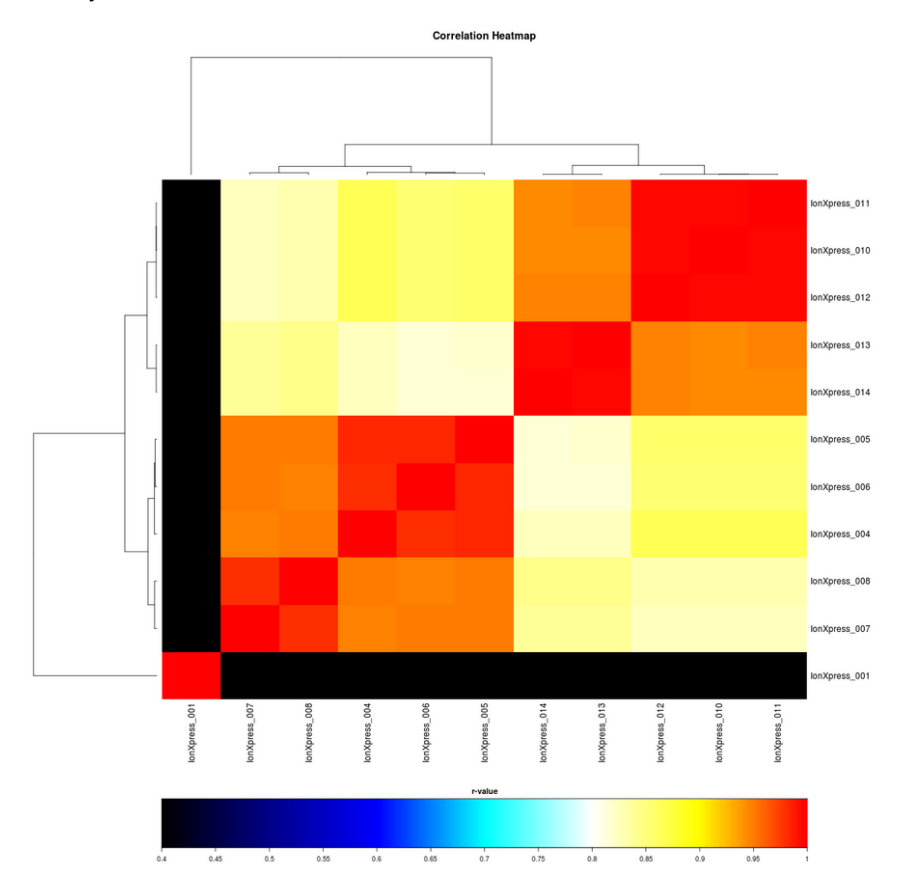

**Correlation plot** Barcode read pair correlation plot. Lower panels show log2(RPM+1) values plotted for each pair of barcodes, with linear least squares regression line overlaid and line slope reported. Upper panels show Pearson correlation r-values for the regression line. Diagonal panels show the frequency density plot for the individual log(RPM+1) values for each barcode. (If only one barcode has reads, a density plot is displayed.) Click the plot to open an expanded view in a new window.

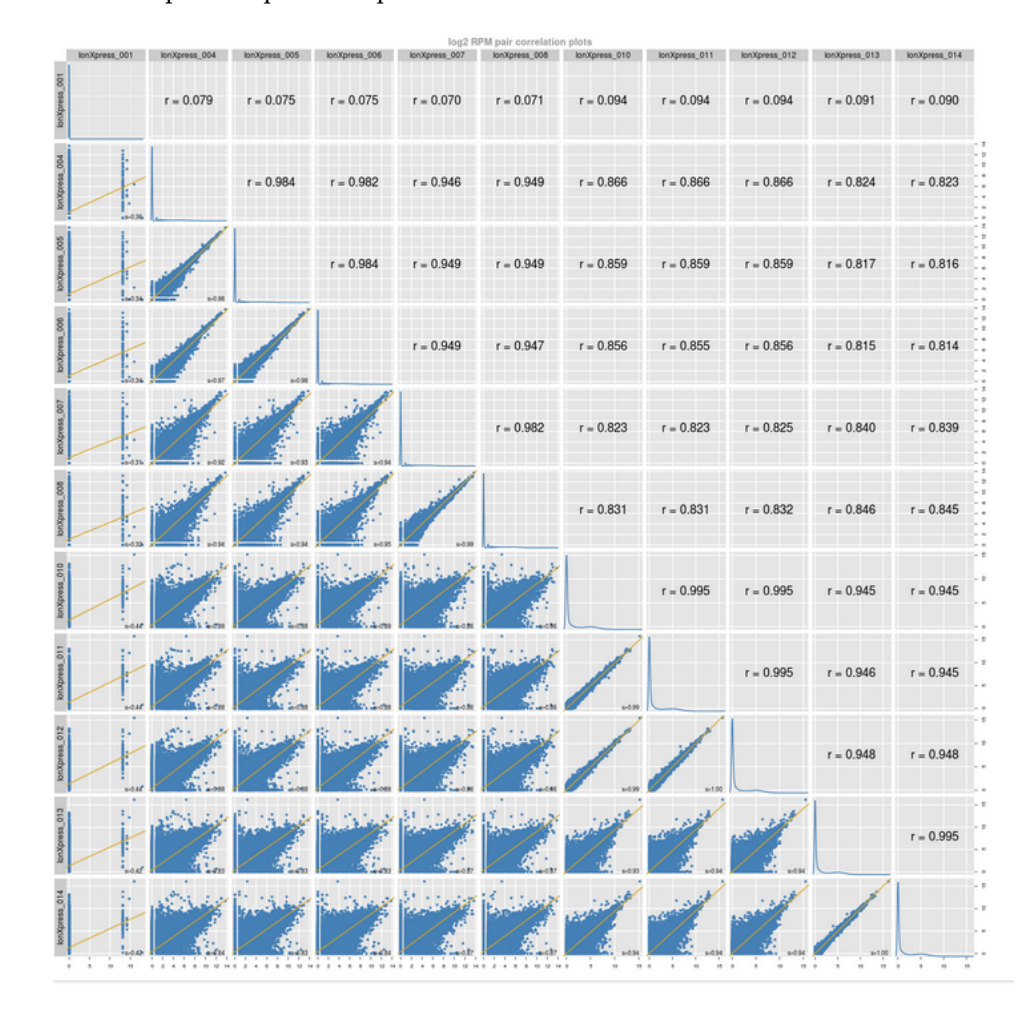

# **Gene heatmap** A gene representation heatmap of 250 genes showing the most variation in representation across barcodes as measured by the coefficient of variant (CV) of normalized read counts for genes that have at least one barcode with at least 100 RPM

reads, plotted using log10 of those counts. For this plot, barcodes will be omitted if they have less than 100,000 total reads.

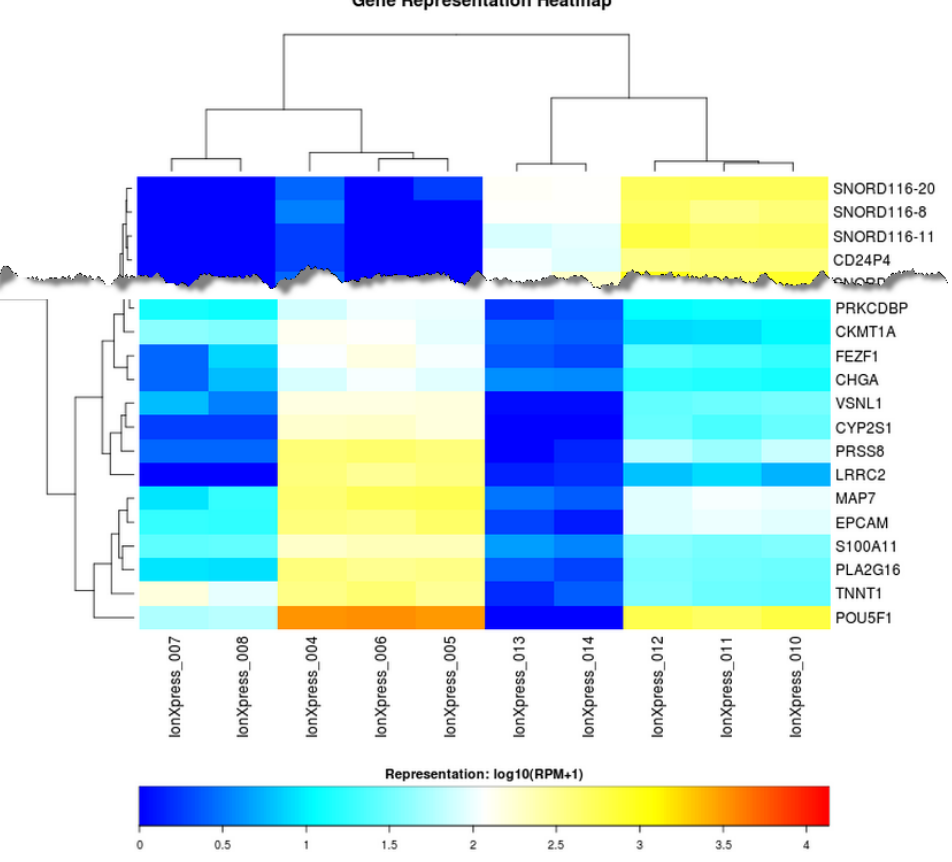

Gene Representation Heatmap

Isoform heatmap

A transcript isoform representation heatmap of up to 250 gene transcript isoforms showing the most variation in representation across barcodes as measured by the coefficient of variation (CV) of FPKM values for isoforms that have an FKPM value  $\geq$ 

100 for at least one barcode, plotted using log10 of FKPM+1. Barcodes are excluded if they have less than 1,000 isoforms detected at FPKM values  $\geq$  0.3.

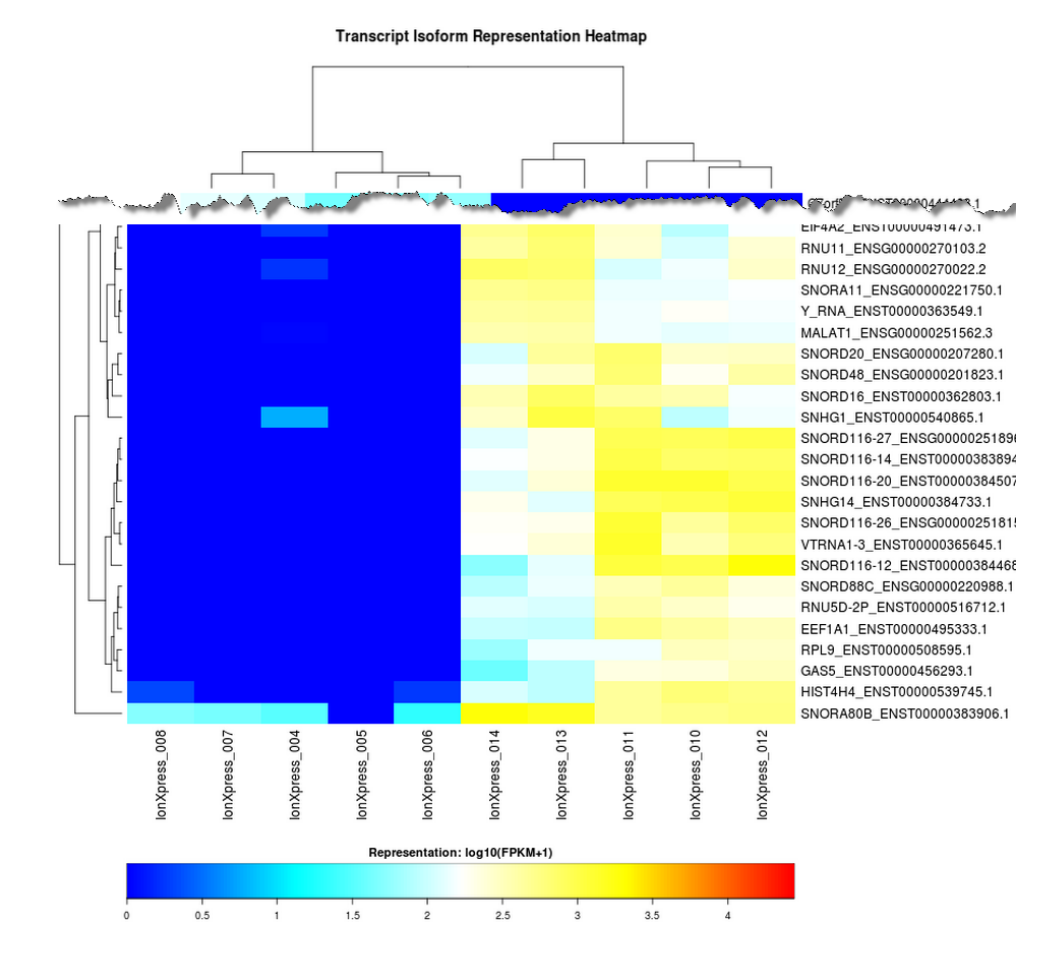

Downloadable reports

At the bottom of the screen are links for downloading raw analysis output files:

Download Barcode Summary Report Download absolute reads table Download absolute normalized reads table Download aligned reads distribution table Download isoform FPKM values table

**Barcode Summary Report** - This report produces a Microsoft<sup>®</sup> Excel<sup>®</sup> table listing each barcode's sample name, total reads, aligned reads and percent aligned.

**Absolute Reads Table** - This Microsoft<sup>®</sup> Excel<sup>®</sup> table lists absolute reads for the genes found on each barcode.

**Absolute Normalized Reads Table** - This Microsoft<sup>®</sup> Excel<sup>®</sup> table lists absolute normalized reads for the genes found on each barcode.

**Aligned Reads Distribution Table** - Distribution of genes across barcodes showing the frequency of numbers of genes having similar log10 read counts.

Isoform FPKM Values Table - Table format of the Isoform gene heatmap.

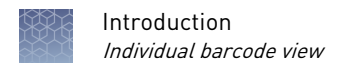

### Individual barcode view

Click on any barcode of interest to see similar graphs of the barcode alone.

**Reference table** - Plot showing the number of genes with reads in log10 counting bins.

Reference: hg19

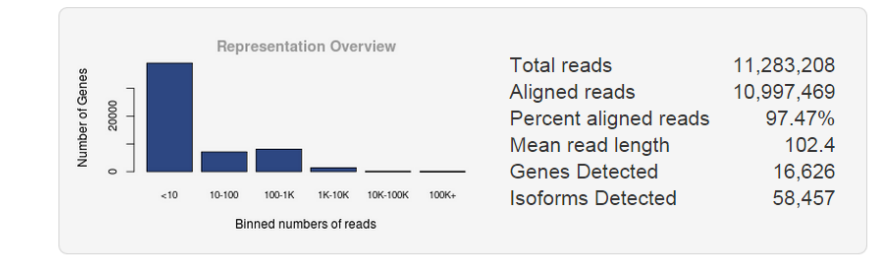

**Gene Mapping Summary** - Summary of reads mapped to genes of annotated reference.

### Gene Mapping Summary

| Reference genes          | 55,765    |
|--------------------------|-----------|
| Reads mapped to genes    | 7,390,706 |
| Genes with 1+ reads      | 26,969    |
| Genes with 10+ reads     | 16,626    |
| Genes with 100+ reads    | 9,531     |
| Genes with 10,00+ reads  | 1,429     |
| Genes with 10,000+ reads | 35        |
| Isoforms Annotated       | 230,756   |
| Isoforms Detected        | 58,457    |

**Base Mapping Summary** - Summary of base reads aligned to genetic features of an annotated reference.

| Base | Mapp | ing | Summary |
|------|------|-----|---------|
|------|------|-----|---------|

| Total base reads         | 1,155,834,791 |
|--------------------------|---------------|
| Total aligned bases      | 914,778,477   |
| Percent aligned bases    | 79.14%        |
| Percent coding bases     | 39.68%        |
| Percent UTR bases        | 39.93%        |
| Percent ribosomal bases  | 0.94%         |
| Percent intronic bases   | 15.65%        |
| Percent intergenic bases | 3.98%         |
| Strand balance           | 0.4980        |

**Normalized Transcript Coverage** - A plot of normalized transcript coverage; the frequency of base reads with respect to the length of individual transcripts they are aligned to in the 3' to 5' orientation.

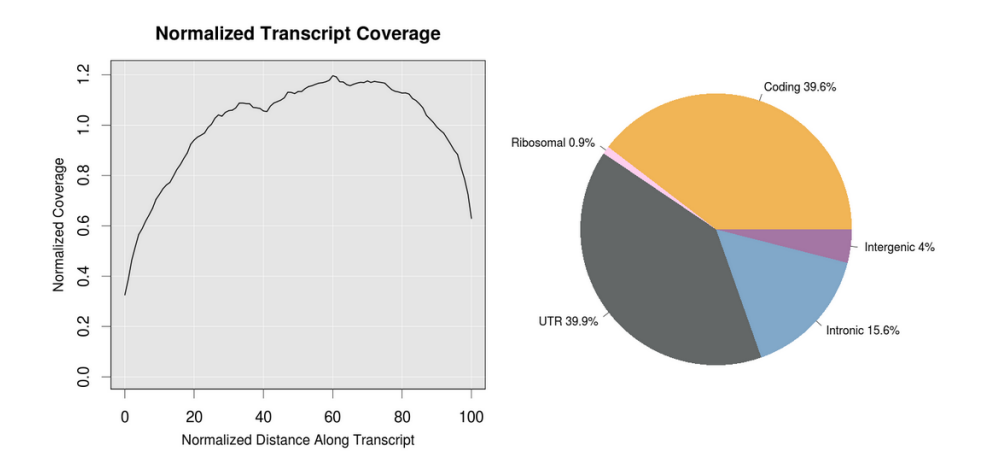

**Gene Isoform Expression** - Box plots showing variation of isoforms expressed at FPKM  $\ge 0.3$  for each set of genes grouped by the number of anticipated (annotated) isoforms. Whiskers are defined by points within Q1-1.5xIQR to Q3+1.5xIQR. Only genes with 25 or less isoforms are represented in this plot. The data and a plot for all genes are available for download using the download reports links at the bottom of the screen.

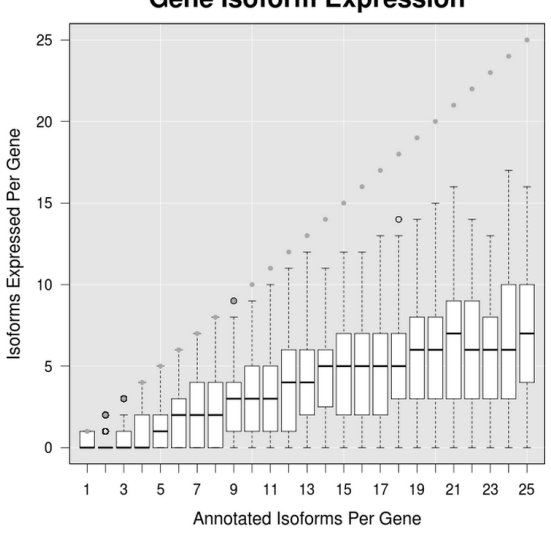

Gene Isoform Expression

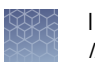

# Downloadable reports

At the bottom of the screen are links for downloading raw analysis output files for the individual barcodes:

- Download the Statistics Summary
- Download the Gene Read Counts
- Download Output Files (page)
- Download Cufflinks Output Files (page)

# **Statistics Summary** - Provides an overview of the individual barcodes RNA Seq Analysis results.

RNASeqAnalysis Summary Report

Sample Name: None Reference Genome: hg19 Adapter Sequence: None Reads Sampled: 100.0% Alignments: IonXpress\_010\_R\_2015\_02\_12\_15\_16\_34\_sc\_P19-753-P2bead\_on\_p1--R79599\_Update\_for\_less\_barcodes Total Reads: 11283208 Aligned Reads: 10997469 Pct Aligned: 97.47% Mean Read Length: 102.4 Strand Balance: 0.4980 Reference Genes: 55765 Reads Mapped to Genes: 7390706 Genes with 1+ reads: 26969 Genes with 10+ reads: 16626 Genes with 100+ reads: 9531 Genes with 1000+ reads: 1429 Genes with 10000+ reads: 35 Total Base Reads: 1155834791 Pct Aligned Bases: 79.14% Pct Usable Bases: 63.01% Total Aligned Bases: 914778477 Pct mRNA Bases: 79.61% Pct Coding Bases: 39.68% Pct UTR Bases: 39.93% Pct Ribosomal Bases: 0.94% Pct Intronic Bases: 15.65% Pct Intergenic Bases: 3.98% Isoforms Annotated: 230756 Isoforms Detected: 58457

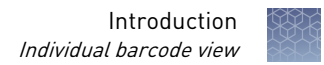

|    | А        | В     |
|----|----------|-------|
| 1  | Gene     | Reads |
| 2  | 5S_rRNA  | 3     |
| 3  | 7SK      | 547   |
| 4  | A1BG     | 3     |
| 5  | A1BG-AS1 | 34    |
| 6  | A1CF     | 0     |
| 7  | A2M      | 14    |
| 8  | A2M-AS1  | 16    |
| 9  | A2ML1    | 45    |
| 10 | A2ML1-AS | 0     |
| 11 | A2ML1-AS | 0     |
| 12 | A2MP1    | 0     |
| 13 | A3GALT2  | 0     |
| 14 | A4GALT   | 45    |
| 15 | A4GNT    | 0     |
| 16 | AAAS     | 492   |

Gene Read Counts - Lists the number of times a gene was counted for the individual barcode.

Output Files - Provides a directory for various output files for this barcode.

<sup>2</sup> 2015-06-02 xrRNA.basereads

### Cufflinks Output Files - Provides a list of links to Cufflinks output files.

#### File Size Date

 File Size
 Date

 File Size
 Date
 Date
 File Size

 5.5M
 2015-06-02 IonXpress\_010\_R\_2015\_02\_12\_15\_16\_34\_sc\_P19-753-P2bead\_on\_p1--R79599\_Update\_for\_less\_barcodes.genes.fpkm\_tracking

 2MM
 2015-06-02 IonXpress\_010\_R\_2015\_02\_12\_15\_16\_34\_sc\_P19-753-P2bead\_on\_p1--R79599\_Update\_for\_less\_barcodes.isoforms.fpkm\_tracking

 0
 2015-06-02 IonXpress\_010\_R\_2015\_02\_12\_15\_16\_34\_sc\_P19-753-P2bead\_on\_p1--R79599\_Update\_for\_less\_barcodes.skipped.gtf

 305M
 2015-06-02 IonXpress\_010\_R\_2015\_02\_12\_15\_16\_34\_sc\_P19-753-P2bead\_on\_p1--R79599\_Update\_for\_less\_barcodes.transcripts.gtf

File

For support visit **thermofisher.com/techresources** or email **techsupport@lifetech.com** lifetechnologies.com

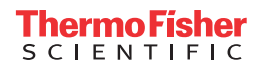